## **Chrome Rogic**

## Installation

 Öppna webbläsaren Google Chrome och ladda ner programmet från
 www.sagitta.se/program

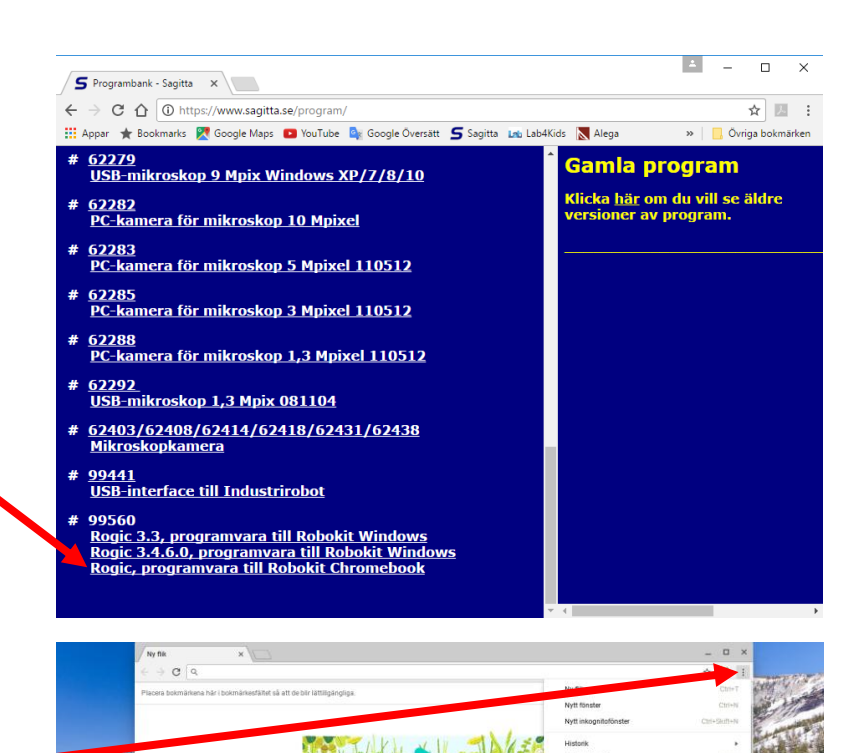

- 2. a) Klicka på (Anpassa och kontrollera Google Chrome)
  i övre högra hörnet.
  - b) Välj "Fler verktyg".
  - c) Klicka på "Tillägg".
- 3. d) Klicka på "Startprogram"
  längst ner till vänster och sedan på ikonen "Filer".
   e) Dra filen "99560 Rogic.crx"
  - från filmappen och släpp den *mitt i* webbläsaren Google Chromes fönster.

Installationen är klar!

 Starta programmet genom att klicka på Startprogram" längst ner till vänster och sedan på Rogic.

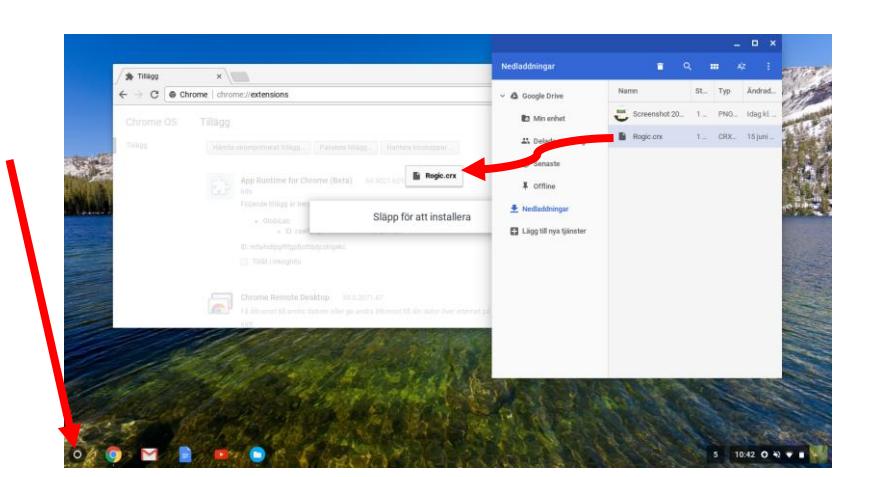

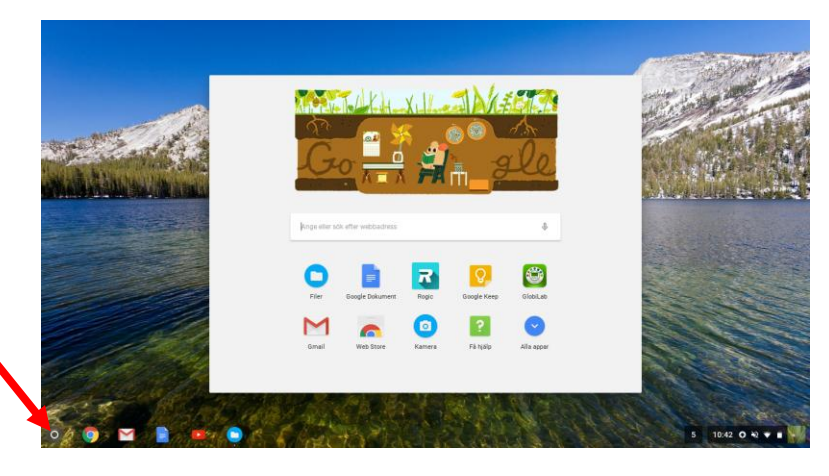